# Show My Homework

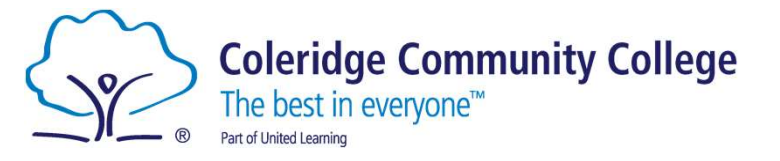

We are ambitious

Ne are caring

e have integrity

We contribute

We are CCC, where values matter

We will be a great school in everything that we do.

## Show My Homework

- All your homework will bet set on Show My Homework.
- You will be able to see what tasks you have been set, when it is due, and access any supporting materials (e.g. PowerPoints from the lesson).
- You should check Show My Homework every day to see what homework has been set and when it is due.
- Your log in is the same as your Office 365 log in.

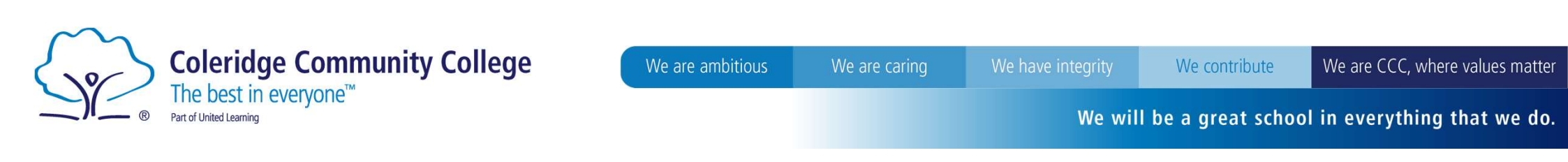

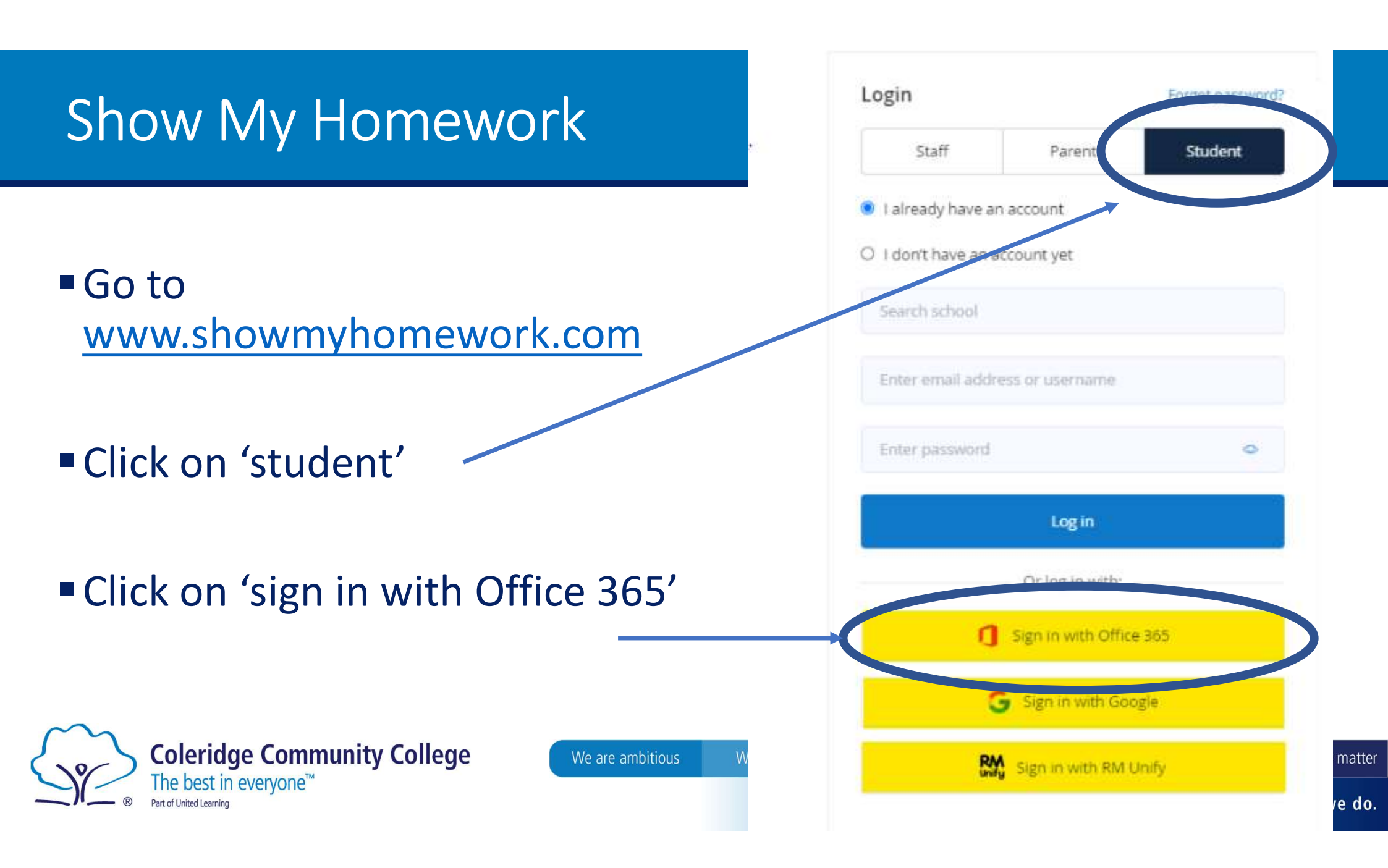

#### Show My Homework To Do List

## What is the To-do list? | Satchel Help Center (satchelone.com)

Watch the video in the article to understand how to use your 'To Do List' to see what tasks are upcoming and how to organise your work.

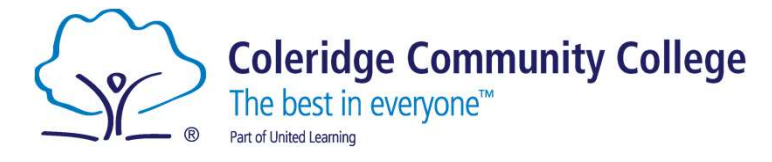

We are ambitious We are caring

aring We h

e have integrity

We contribute

We are CCC, where values matter

We will be a great school in everything that we do.

## Show My Homework App

- You can also download an app to your phone.
- You can log-in using the same Office 365 details.
- You can set it to send you notifications when homework has been set, and reminders of deadlines.
- If you would like to download the app, you can do so when you are outside of school.

Logging in using the mobile app

The login experience on our mobile app is very similar and requires all of the same information!

Please feel free to download the Satchel One app from the App Store or Google Play Store.

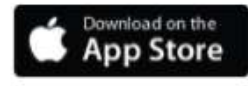

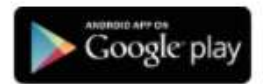

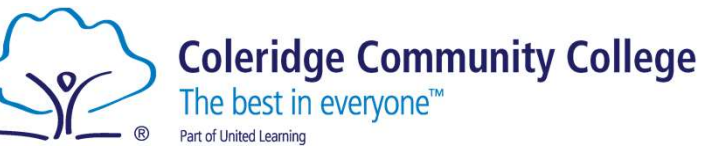

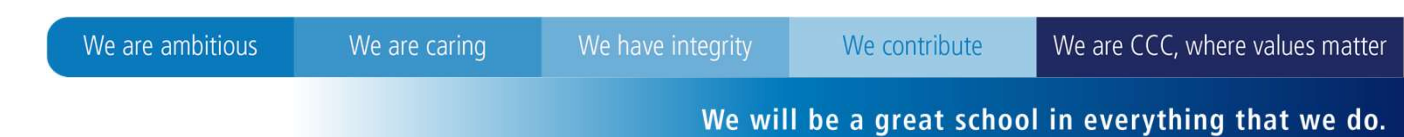

#### Show My Homework Summary

You must check Show My Homework every day to see what tasks you have been set for homework.

- Use your 'To Do List' to:
  - See what tasks you have been set
  - See when tasks are due
  - Tick of tasks that have been completed

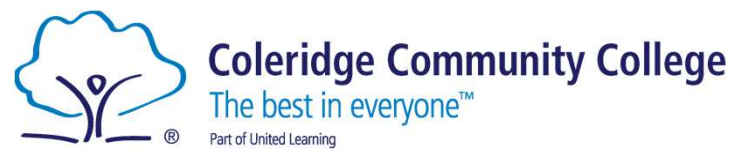